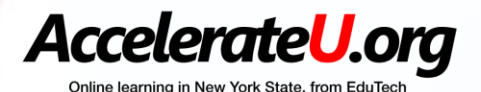

## AccelerateU Student Guide

(A helpful tool for coaches, counselors and parents too)

Inside: How to use Genius (student management system) How to use Buzz (student course system) Please reach out to us anytime you need assistance

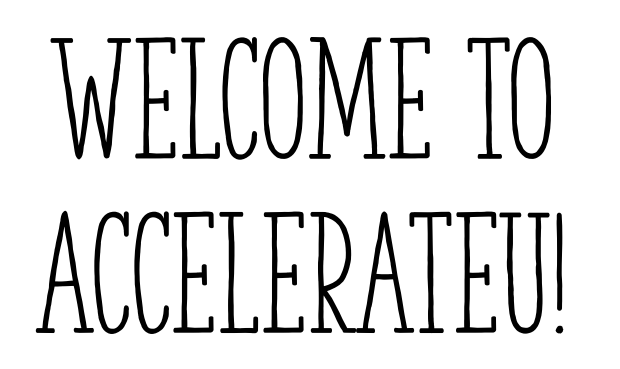

Mike Morone:

Administrator of Online Instruction

Mike.Morone@edutech.org

315-332-7331 phone

315-359-8355 cell

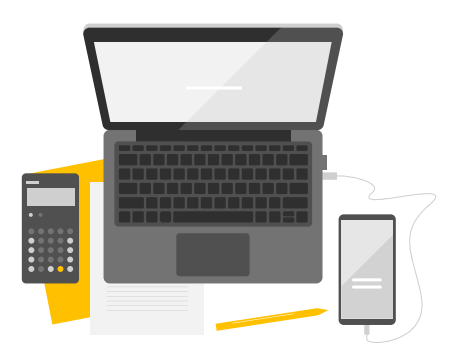

Kelly Zimmerman Coordinator of Online Instruction <u>Kelly.Zimmerman@edutech.org</u> 315-332-7552 phone 315-359-0721 cell

## TABLE OF CONTENTS

### Genius

| Genius at a glance | 4  |
|--------------------|----|
| Welcome email      | 5  |
| Genius dashboard   | 6  |
| Course information | 7  |
| Messages           | 8  |
| Contacts           | 9  |
| Edit account       | 10 |
| Contact school     | 11 |
| External links     | 12 |

### Buzz

| Buzz at a glance               | 13 |
|--------------------------------|----|
| Course information             | 14 |
| Course cards                   | 15 |
| Using the house icon           | 16 |
| Gradebook                      | 17 |
| Activities                     | 18 |
| Navigating your class          | 19 |
| How to do a dropbox submission | 20 |
| Add video or recording         | 21 |

### Other

| Tech Tips (if you can't log in try this!) | 22 |
|-------------------------------------------|----|
| Split screen/Making your screen larger    | 23 |
| Keyboard Shortcuts                        | 24 |
| Tips for success in an online course      | 25 |

## HOW TO LOG INTO YOUR ACCELERATEU CLASS

### **Option 1 – Go to your welcome email**

#### Counselors/Guardians: Print this for Test Student now, so there is no delay in starting

Your school has enrolled you in the online course: Z Test course

Duration: 11/22/2022 to 4/11/2023

Adviser: Test Z Coach, kelly.zimmerman@edutech.org Teacher: Test Z Teacher

#### Log in here to start working right away.

Username: teststudent

Password: Test2022!

To change your password, use the "Edit Account" option.

#### AccelerateU Contract - you MUST agree to:

Follow your school's Code of Conduct and Acceptable Use Policy (AUP) Work in your course 3-5 times per week for at least 3+ hours per week Communicate with us regularly and respond to emails within 24 hours Never copy anyone else's work or provide answers to anyone Never use online language translation programs Refrain from intimidation, harassment, bad language, and bullying Be sure to cite the works of others if you use permitted Internet sources.

### **Option 2- Log in at ACCELERATEU.ORG**

#### AccelerateU - Online Courses

Instructional Technology Student / Staff Login AccelerateU offers 300+ online, asynchronous courses for NYS AccelerateU - Online Courses students. Our courses are facilitated by our teachers, with tech support provided by our staff. Students work independently, Login Register a Student guided by due dates and weekly progress reports. We also offer Password online real-time tutoring for students in our Regents courses. Contact Us Login Whether it's for a single course or an entire class, AccelerateU Course List Forgot your Login and/or Password? staff and teachers are happy to work with your district. Course Costs Each one-semester course costs \$754 per student, which What do kids think? is aidable. 0 to 7 days no charge for enrollments dropped in this How it works time frame. 8 to 28 days charge of \$50 for enrollments dropped Below is summary data of exit surveys since 2015-16. in this time frame Supporting Students Please rate your online learning experience. AccelerateU meets NYSED Part 100.5d10 requirements for online • Would you take another AccelerateU course? Learning Technology Grant • What was the online learning experience like? and blended learning. Data Security Special Education AccelerateU Staff Resources Mike Morone, Administrator Cafeteria AccelerateU Guide Kelly Zimmerman, Coordinator Registering Students Project Coordination Rich Yeomen, Edutech Data Protection Officer Student Contract Dr. Kelli Eckdahl, Director of Edutech • RWADA Projected Aid Ratios LAKENet and 34 part-time online teachers Sample Cross Contract • Video- How to Access AccelerateU Courses DocuShare · Video- How to Use Genius Video- Course Information Joint Technology Coordinators • Video- Activities in Buzz Meetings Video- Navigating Your Course Finance Applications

EduData

## GENIUS DASHBOARD

This is your course dashboard in Genius. When you log in, this is where you will be taken. Click the launch button to go into your course. Click on Messages and Announcements at the top right to see information.

For each class you take, there is a course card. It tells you your current grade, start and end date, actual and expected work completed, how may days are left in your course and how many minutes you have spent in the course. If you click on your teacher's name, you can learn more about your online teacher as well as launch into your class and send your teacher an email.

| e learning in New York State, from EduTech | 1                                               |                       |         | 🌲 Announcements 🤷 Message                       |
|--------------------------------------------|-------------------------------------------------|-----------------------|---------|-------------------------------------------------|
| Dashboard                                  |                                                 |                       |         | 7                                               |
| Upload files                               | Lashboard                                       |                       |         |                                                 |
| Mentor Information                         | This student is currently enrolled in 1 course  |                       |         |                                                 |
|                                            |                                                 |                       |         |                                                 |
| ourse Information                          |                                                 | 94.59%                |         |                                                 |
| riew Transcript                            | Physics, semester 1 of 2 (requires labs         | )                     |         |                                                 |
| Messages                                   | Mark Pellegrino<br>Sen 07 2022 - Jan 11 2023    |                       |         |                                                 |
| Contacts                                   |                                                 |                       |         |                                                 |
|                                            | Ac<br>35                                        | of 48                 |         |                                                 |
| dit Account                                | 32 of 48                                        |                       |         |                                                 |
| <b>IFA</b>                                 | Expected                                        | 1                     |         |                                                 |
| Contact School                             | 🗂 37d left LAUNCH                               | 🕒 1580 min            |         |                                                 |
| External Links                             | 7                                               |                       |         |                                                 |
|                                            | L. Activity                                     |                       |         | Course Dequests                                 |
|                                            | , III Activity                                  |                       |         |                                                 |
|                                            | These are the latest activities for this studer | nt:                   |         | There are no courses requested by this student. |
|                                            | Course                                          | Time                  | Minutes |                                                 |
|                                            | Physics, semester 1 of 2 (requires labs)        | 12/4/2022 10:25:12 AM | 10.33   |                                                 |
|                                            | Physics, semester 1 of 2 (requires labs)        | 12/1/2022 8:11:19 PM  | 1.67    |                                                 |
|                                            | Physics, semester 1 of 2 (requires labs)        | 12/1/2022 8:05:46 PM  | 5.48    |                                                 |
|                                            | Physics, semester 1 of 2 (requires labs)        | 12/1/2022 8:02:29 PM  | 3.18    |                                                 |
|                                            |                                                 |                       |         |                                                 |

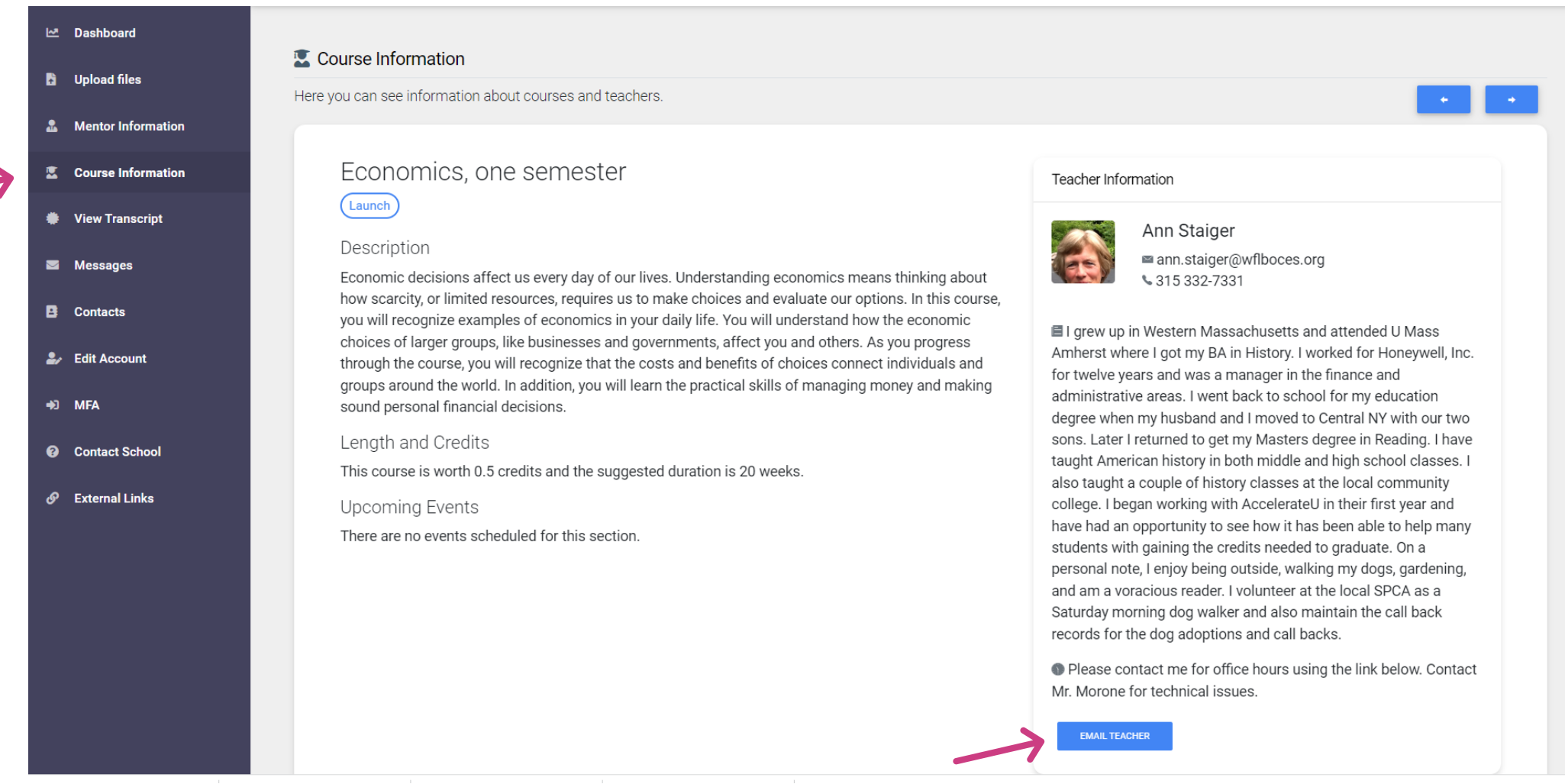

**Course information** is where you can see information about courses and your teachers. You can also get here by clicking on your teacher's name in the dashboard. If you are taking multiple classes, click the arrows on the top right to see course information for your other classes.

You can email your teacher by clicking the email teacher box at the bottom of the Teacher Information Bio in addition to the Messages tab.

# MESSAGES ARE SENT IN GENIUS

|   | Dashboard                        |             |                            |                                                                |                                              |                                                                    |         |               |
|---|----------------------------------|-------------|----------------------------|----------------------------------------------------------------|----------------------------------------------|--------------------------------------------------------------------|---------|---------------|
| ł | Upload files                     | Click on    | sages                      | n to view it                                                   |                                              |                                                                    |         |               |
| 2 | Mentor Information               | olicit offi |                            |                                                                |                                              |                                                                    |         | MESSAGES SENT |
|   | Course Information               | □ Se        | elect All 🖍 Compose        | <ul> <li>\$\phi\$ Reload List</li> <li>Bulk Archive</li> </ul> | Show Archived Messages                       |                                                                    |         |               |
|   | View Transcript                  | Search      |                            |                                                                |                                              |                                                                    |         |               |
|   |                                  | Select      | t 🗧 From                   | ♦ Sent                                                         | <ul> <li>Subject</li> </ul>                  | ♦ ContentsPreview ♦                                                | Read On | \$            |
|   | i Messages                       |             | Mineo, Donna               | Mon Nov 14 2022 11:02:17 GMT-0500<br>(Eastern Standard Time)   |                                              | I will be offline the remainder of today. I will<br>answer any qu  |         |               |
| E | Contacts                         |             | Morone, Mike               | Tue Oct 25 2022 10:16:44 GMT-0400<br>(Eastern Daylight Time)   | tests                                        |                                                                    |         |               |
| 2 | <ul> <li>Edit Account</li> </ul> |             | Zimmerman, Kelly           | Thu Oct 13 2022 11:41:19 GMT-0400<br>(Eastern Daylight Time)   | Tip for Success - Pacing and Gradebook       | Hello Test, In addition to being sure you put the time into your   |         |               |
| ÷ | MFA                              |             | Morone, Mike               | Tue Oct 11 2022 08:33:21 GMT-0400<br>(Eastern Daylight Time)   | Submitting assignments in your online course | Hello, Test.As a reminder, we cannot open Google<br>Docs files tha |         |               |
| • | Contact School                   | Showin      | ig 1 to 147 of 147 entries |                                                                |                                              |                                                                    |         |               |
| ى | External Links                   |             |                            |                                                                |                                              |                                                                    |         |               |

All communication happens through MESSAGES in Genius.

Check each day for updates or new messages from your teacher, Mr. Morone or any of the AccelerateU staff.

To send a message, click the COMPOSE button at the top of the Messages box and type in part of the person's name.

## CONTACTS

| M  | Dashboard                        | _                           |                                            |                            |           |
|----|----------------------------------|-----------------------------|--------------------------------------------|----------------------------|-----------|
| B  | Upload files                     | Contacts                    | formation of your Occobed. Afflictions and | Taaahara                   |           |
| 2  | Mentor Information               | Here you can see contact in | ronnation of your coaches, Anniations and  | i reachers.                |           |
|    | Course Information               | Coaches                     |                                            |                            |           |
|    | View Transcrint                  | Name                        | Phone                                      | Email                      | X         |
|    | Massagas                         | Test 2 Coach                | 5657495107                                 | keny.zimmerman@edutech.org | EMALCOACH |
|    | messayes                         |                             |                                            |                            |           |
| 8  | Contacts                         |                             |                                            |                            |           |
| 2, | <ul> <li>Edit Account</li> </ul> |                             |                                            |                            |           |
| +3 | MFA                              |                             |                                            |                            |           |
| 0  | Contact School                   |                             |                                            |                            |           |
| ଡ଼ | External Links                   |                             |                                            |                            |           |

Contacts is another place you can see your coach's information just like in the Mentor tab. You can click email coach to send them a message.

Your coach(es) are people at your home school who are supporting you and/or monitoring you in your AccelerateU class.

## EDIT ACCOUNT (CHANGE YOUR PASSWORD)

| ⊡ Dashboard        |                                           |                                |                            |      |
|--------------------|-------------------------------------------|--------------------------------|----------------------------|------|
| 🔓 Upload files     | Locount                                   |                                |                            |      |
| Mentor Information | Here you can change your account settings |                                |                            |      |
|                    | Last Name *                               |                                | First Name *               |      |
| Course information | Student                                   |                                | Test                       |      |
| View Transcript    | Email Address *                           |                                | Phone *                    |      |
| Messages           | @gmail.com                                |                                |                            |      |
| Contacts           | Secret Question *                         |                                | Secret Answer *            |      |
| 🛃 Edit Account     | What is your Date of Birth?               |                                |                            |      |
| +〕 MFA             | Old Password *                            | New Password *                 | Confirm New Password *     |      |
| D Contact School   |                                           |                                |                            |      |
|                    |                                           |                                |                            |      |
| 🔗 External Links   |                                           |                                | SAVE                       |      |
|                    |                                           |                                | M BARRYNOD                 |      |
|                    |                                           | Make it Eight Characte         | rs                         | IN X |
|                    |                                           | COPY AND PASTE YOUR OLD PASSWO | RD                         |      |
|                    | Canital letter                            | Lowercase letter               | lumber Symbol              |      |
|                    |                                           |                                | Synnon.                    |      |
|                    | Examples:                                 | Dog2022# 2022#Dog              | ; <mark>- #Dog2</mark> 022 |      |

# CONTACT SCHOOL

This is a way you can send a message to AccelerateU administrators with questions, issues or concerns.

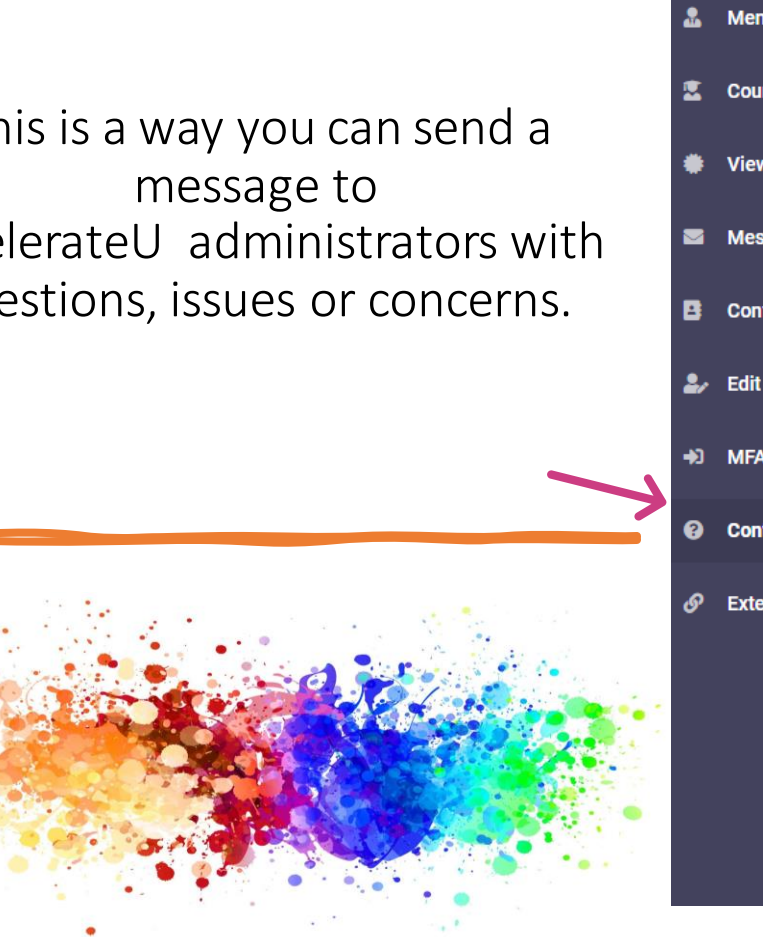

#### Dashboard

Upload files

Mentor Information

- Course Information
- View Transcript

Messages

Contacts

Edit Account

+) MFA

Contact School

Sector External Links

#### ataat Cabaa

Plea

| Contact School                                                              |
|-----------------------------------------------------------------------------|
| ase send us your question or concern and we will reply as soon as possible. |
| From:                                                                       |
| Test Student                                                                |
| Priority:                                                                   |
| Select 🝷                                                                    |
| Subject:                                                                    |
|                                                                             |
| Message:                                                                    |
| Font V Size V Color V 🚰 B X U abe                                           |
| … ■ ■ ■   圧 圧 存 存   🚴 👾 🛛 告 👸 🗄 👸                                           |
|                                                                             |
|                                                                             |
|                                                                             |
|                                                                             |
|                                                                             |
|                                                                             |
| SEND                                                                        |

## BUZZ LEARNING MANAGEMENT SYSTEM

(Think Google Classroom)

This is what the Buzz window tab looks like -

Buzz is where you will-

- Do Units, Lessons, and Activities
- See your gradebook and due dates
- See your to-do list and calendar
- Upload assignments and take exams

😁 New York BOCES Buzz 🛛 🗙

## COURSE INFORMATION - 3 PARTS

| Student App                                                         |                                                                                                    |                                                                                                    |                                                                                                    | Don't forget to read your                                         | annaunaamanta                                                                                                    |
|---------------------------------------------------------------------|----------------------------------------------------------------------------------------------------|----------------------------------------------------------------------------------------------------|----------------------------------------------------------------------------------------------------|-------------------------------------------------------------------|----------------------------------------------------------------------------------------------------|
| COURSES TO-DO LIST ACTIVITY STREAM                                  |                                                                                                    |                                                                                                    |                                                                                                    | Don't forget to read your                                         | announcements                                                                                                    |
| 1. Course Cards-<br>This student is                                 | Wednesday, December<br>AccelerateU online courses                                                                                        | er 7, 2022                                                                                                    | ANNOUNCEMENTS                                                                                                    | Student App COURSES TO-DO LIST ACTIVITY STREAM                    |                                                                                                    |
| classes.<br>Click on the course<br>card to go to your<br>course.    | For tech support, contact Mike Morone a<br>Economics, one<br>semester<br>11/28/22 - 4/14/23<br>95.38% 265m<br>Current score Progress<br> | tt (315) 332-7331<br>English 12, semester<br>1 of 2<br>11/28/22 - 4/14/23<br>96.29% 250m<br>Current score Progress<br>                                                                                                 | Physical Education 1,<br>one semester<br>(requires supervision)<br>11/28/22 · 4/8/23<br>98.44% 159m<br>Current score Progress | 3. Activity Stream-<br>See notifications of<br>when you submitted | Course<br>All<br>TODAY<br>Nou have received an updated score in Physical Education 1, one semester<br>Dec 7, 2022, 5:15:49 AM<br>Dec 7, 2022, 5:15:49 AM<br>Dec 7, 2022, 5:15:49 AM<br>Dec 7, 2022, 5:15:49 AM<br>Per Course<br>O%<br>YESTERDAY<br>Ann Staiger updated a score in Economics, one semester<br>Dec 6, 2022, 4:34:31 PM |
| Student App<br>COURSES TO-DO LIST ACTIVITY STREAM<br>2. TO-DO LIST- |                                                                                                    | Q Search                                                                                                    |                                                                                                    | an assignment or<br>when a teacher<br>graded an<br>assignment.    | E 01.09 Module One Exam<br>90.47% □<br>View feedback      You submitted an activity in Economics, one semester<br>Dec 6, 2022, 4:16:56 PM     E 01.09 Module One Exam      You submitted an activity in Economics, one semester<br>Dec 6, 2022, 3:55:27 PM     E 01.07 The Green and What It Means Quiz<br>100%                      |
| This list shows past due assignments that need completed.           | e<br>to be                                                                                                    | <ul> <li>01.01 How Do I Plan for Succe</li> <li>Economics, one semester<br/>Past due: Last Thursday</li> <li>01.00 Play and Plan Pretest</li> <li>Physical Education 1, one semes<br/>Past due: Last Monday</li> </ul> | ter (requires supervision)                                                                                                    |                                                                   | 13                                                                                                    |

# COURSE CARDS

| Economics, or<br>semester<br>11/28/22 - 4/14/23 | ne       | English 12, s<br>1 of 2<br>11/28/22 - 4/14/23 | emester       | Physical Edu<br>one semeste<br>(requires sup | Education 1,<br>ester<br>supervision) |  |
|-------------------------------------------------|----------|-----------------------------------------------|---------------|----------------------------------------------|---------------------------------------|--|
| 95.38% 265m<br>Current score                    | Progress | 96.29% 250m<br>Current score                  | 3<br>Progress | 11/28/22 - 4/8/23<br>98.44% 159m             | _                                     |  |
|                                                 | ) II     |                                               | I.            | Current score                                | Progress                              |  |

- 1. Course title. Clicking anywhere takes you to your class.
- 2. Current grade and minutes spent logged in course.
- 3. Course progress. Percent of gradable activities that have been completed. (Don't get behind. Zeroes will count as completed until you do the activity)
- 4. Course activity button. This will also take you to your class Activities.
- 5. Course gradebook button. This will take you to your class gradebook.

# NAVIGATING IN BUZZ

Economics, one semester

Click on the house icon to Toggle between your **Gradebook and Activities** 

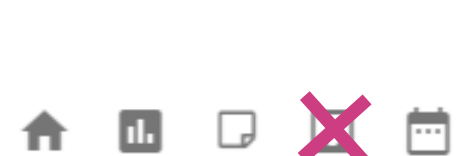

AccelerateU.org

11.

You can also click:

- 💼 = STUDENT app
- = **GRADES**
- = NOTES
- = CALENDAR
- (DON'T USE COMMUNICATION IN BUZZ. ONLY USE  $\mathbf{\nabla}$ **MESSAGES IN GENIUS.)**

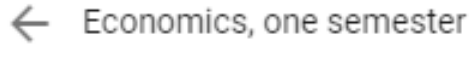

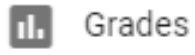

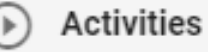

## R(144) (KA1) + R(1)

58.33% of gradable activities completed (56 of 96)

62.25% of all activities completed (94 of 151)

### Gradebook Summary-

Current grade and minutes logged Score: 68.14% 857m into course Schedule: Sep 23, 2022 - Jan 31, 2023 (2 months remaining) Course start and end date Percent of activities completed

### Gradebook-

- Score in Green = passing Red = failing •
- Green checkmark = completed • (0 in the gradebook is marked as completed. Go back and complete it!!)
- Speech bubble = teacher left comments •
- Swirl with arrow = retry allowed •
- Submitted date in green = on time Red = late •
- Follow the target due dates to stay on track with your ٠ course.

| Score | Status           | Submitted date | Target due date |
|-------|------------------|----------------|-----------------|
| 100%  | ~                | ③ Oct 21, 2022 | Oct 17, 2022    |
| 40%   | ~                | 🛇 Oct 24, 2022 | Oct 18, 2022    |
| 80%   | √ <mark>□</mark> | 🛇 Oct 28, 2022 | Oct 19, 2022    |
| 40%   | ~                | 🛇 Oct 28, 2022 | Oct 19, 2022    |
| 0%    | √ ⊅⊑             | 🛇 Oct 31, 2022 | Oct 20, 2022    |
| 100%  | ~                | 🛇 Oct 31, 2022 | Oct 21, 2022    |
| 100%  | ~                | 🛇 Oct 31, 2022 | Oct 24, 2022    |
| 100%  | ~                | () Nov 2, 2022 | Oct 24, 2022    |
| 82.5% | ~□               | () Nov 2, 2022 | Oct 25, 20226   |

## ACTIVITIES where all of your learning happens

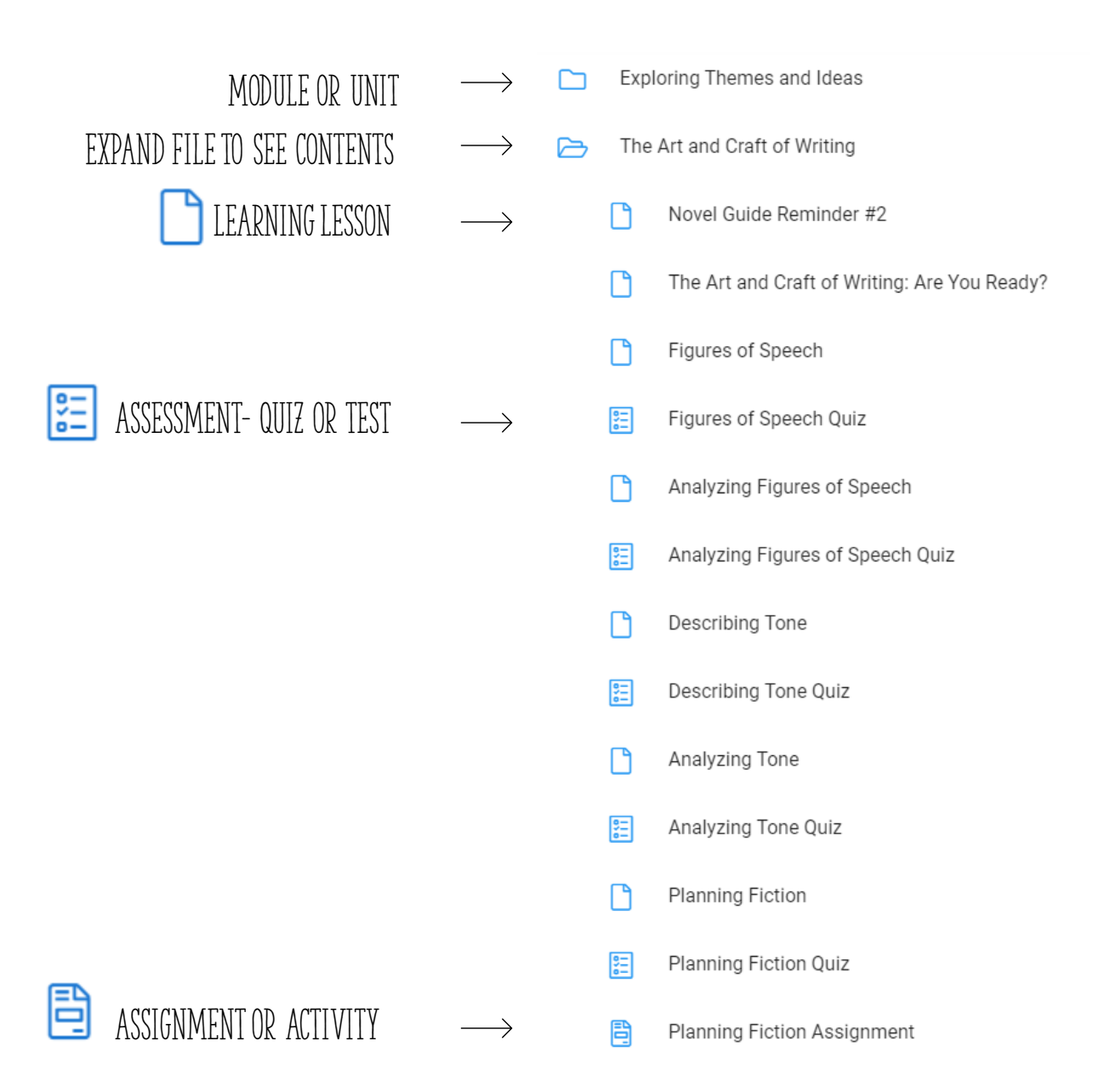

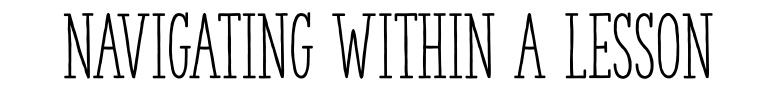

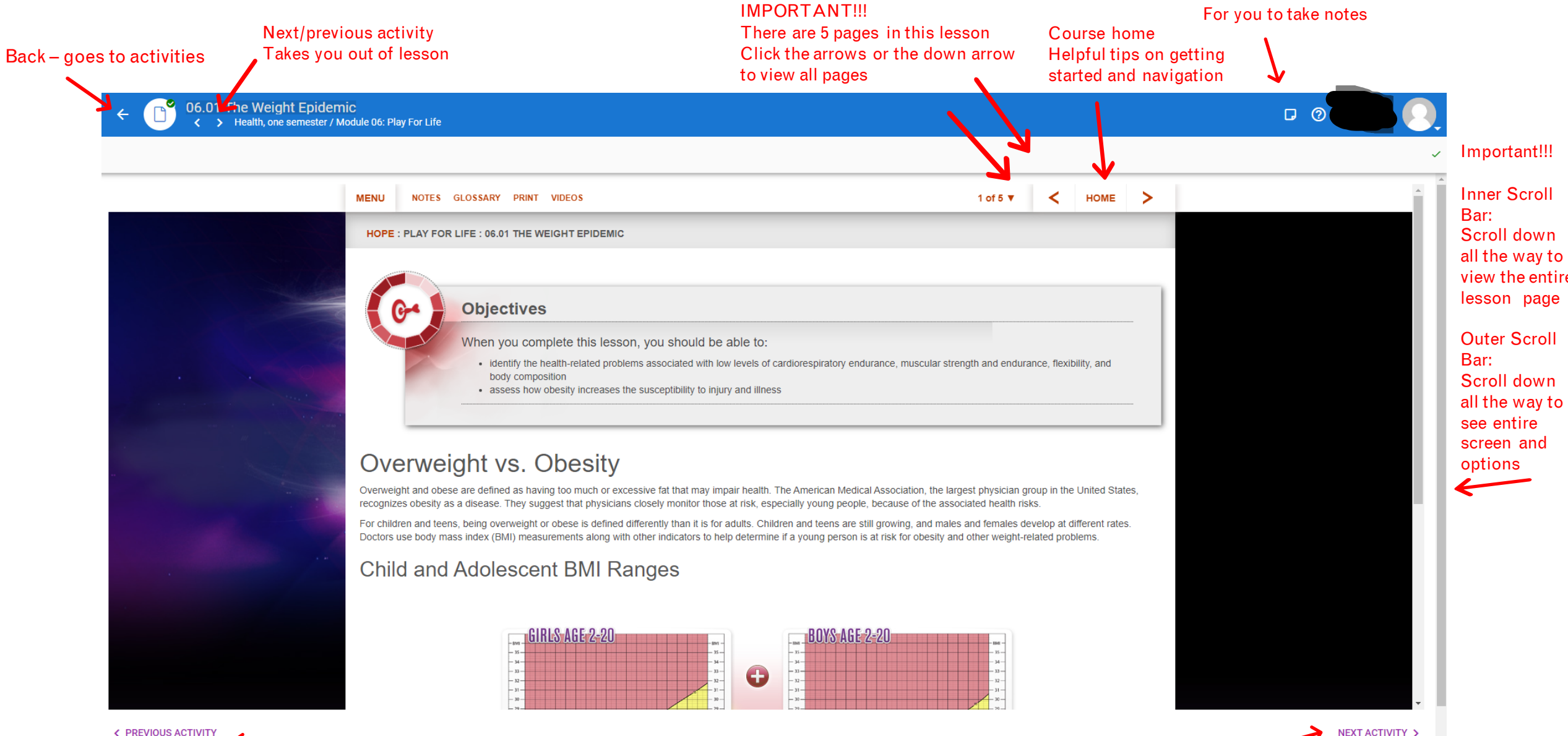

PREVIOUS ACTIVITY

Previous Activity – Make sure you have viewed all pages of the lesson before continuing

Next Activity - don't click until you have viewed the entire lesson 18

## HOW TO DO A DROPBOX SUBMISSION

Click on the correct plus sign to attach your submission.

PDF or Microsoft Word Documents work best for files

DO. NOT. ATTACH. GOOGLE DOCS or SLIDES.

| Submission         | View rubric View grade details |
|--------------------|--------------------------------|
| rget due: 10/24/23 |                                |
| Attachments        |                                |
| + 🕒 File           |                                |
| + 🖾 Image          |                                |
| + 🖉 Drawing        |                                |
| + Ų Audio          |                                |
| + 🗋 Video          |                                |
|                    | Submit my work                 |
|                    | <b>↑</b>                       |
|                    |                                |
|                    | When you are                   |

SUBMIT MY WORK

## Add a Video or Audio Recording

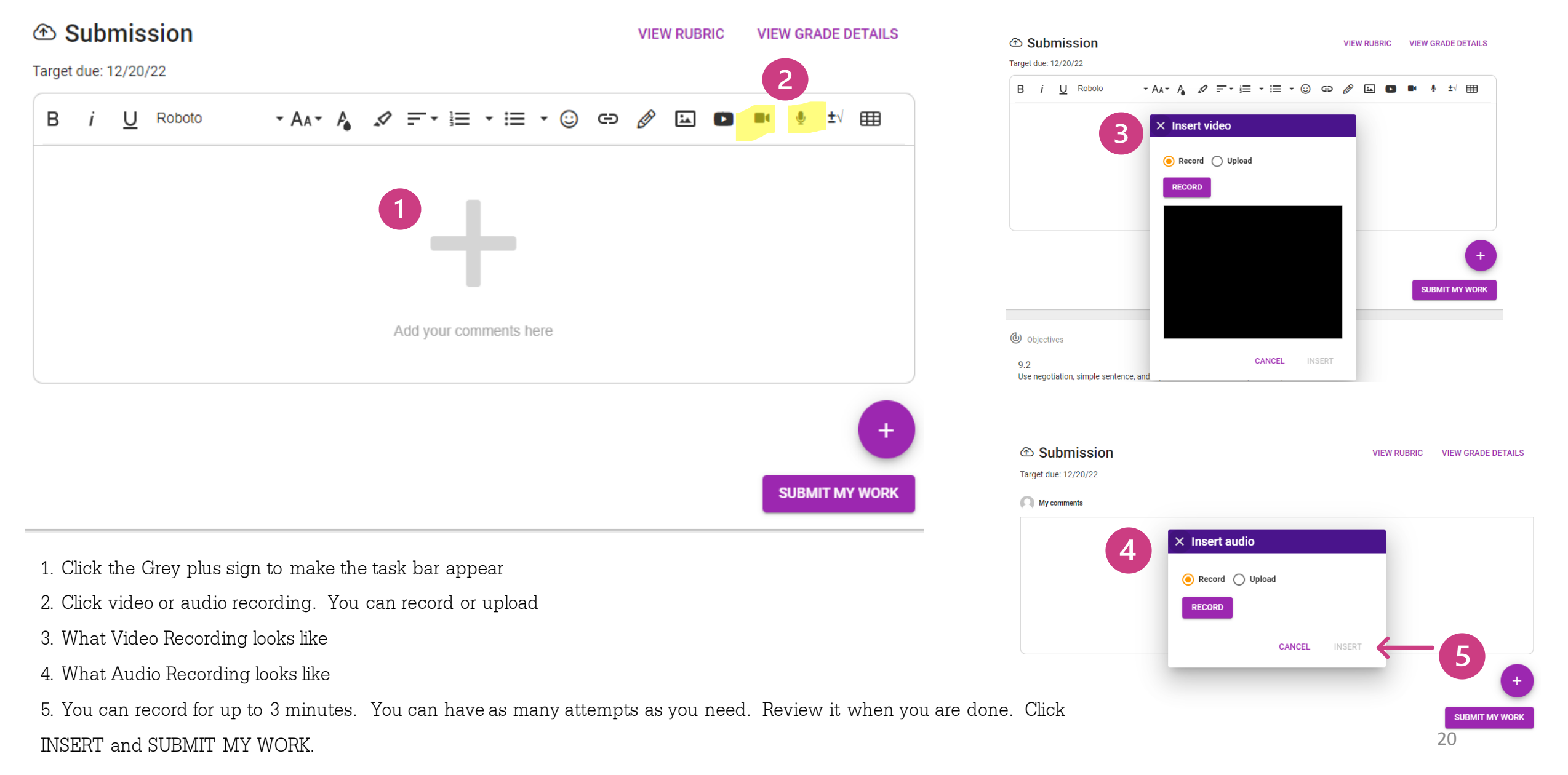

## **TROUBLE SHOOTING LOG IN ISSUES**

IF YOU ARE HAVING TROUBLE LOGGING INTO YOUR ACCELERATEU CLASS, THERE IS A VERY GOOD PROBABILITY THAT IT IS A SETTINGS ISSUE THAT IS EASY TO FIX.

Please use a Windows PC, Chromebook, or Macintosh for course work. Other devices like cell phones and tablets do not always work well.

Use Google Chrome as the browser. If Chrome is not available, use Microsoft Edge.

You may need to allow pop-ups and redirects, as shown below.

### 1 Po

#### Pop-ups and Redirects

- Click on the icon in the top right corner of the URL line
- Select "Always allow pop-ups and redirects from..."

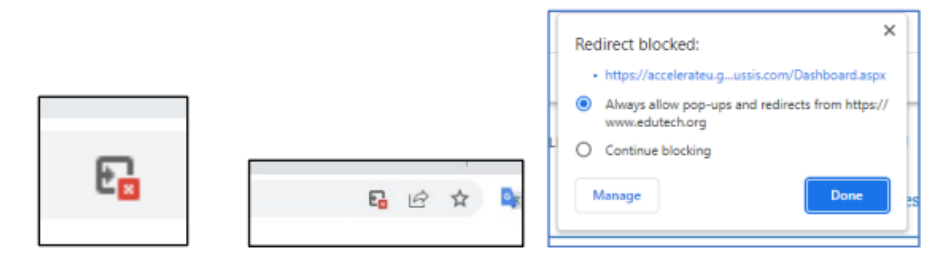

#### OR:

- · Click on the lock icon in the top left corner of the URL line
- Move the slider to allow pop-ups and redirects

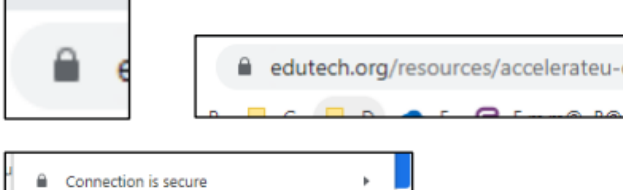

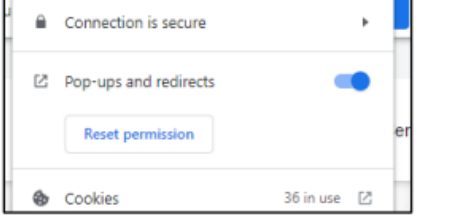

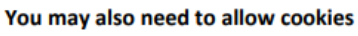

- Click eye icon in the top right corner of the URL line
- Click on "Site not working"?
- Click on "Allow cookies"
- Refresh your page

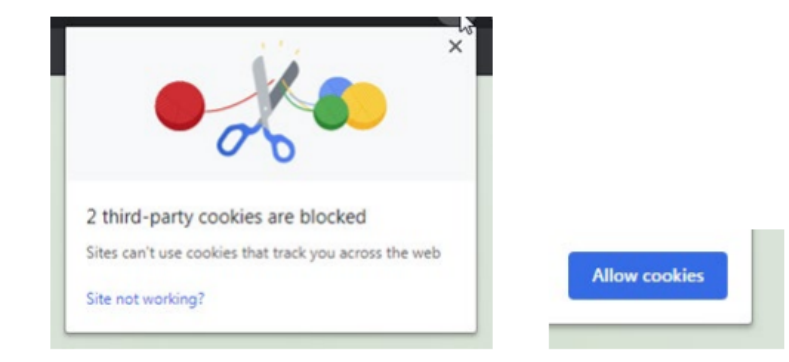

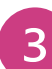

8

#### Additionally, you may need to delete your cache (browsing history)

#### Ctrl-Shift-Delete is the shortcut

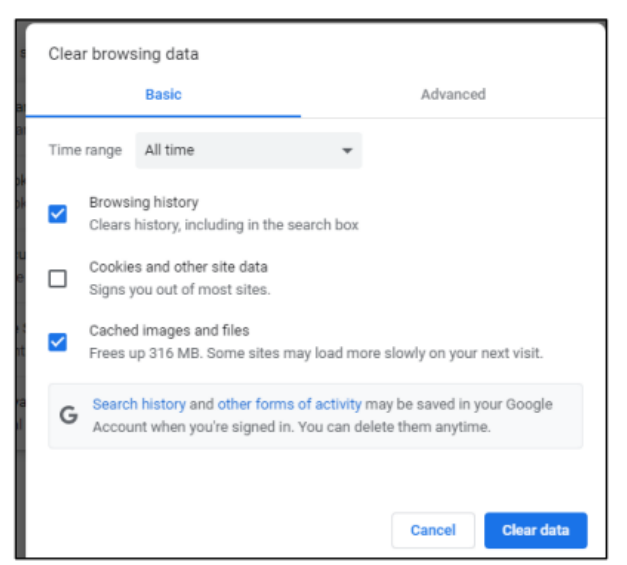

### HOW TO MAKE A SPLIT SCREEN

### THIS WILL BE HELPFUL WHEN WANTING TO SEE A PASSAGE OR CHART AT THE SAME TIME AS QUESTIONS IN AN ASSIGNMENT

#### For Chromebooks

### See two windows at the same time

- 1. On one of the windows you want to see, click and hold Maximize  $\square$  .
- 2. Drag to the left or right arrow  $\langle \rangle$  .
- 3. Repeat for a second window.
- Tip: You can also use the shortcut Alt + [ to move left, or Alt + ] to move right.

#### For Laptops or Windows

 Drag one of the windows by its title bar to the left or right side of the screen. You'll see an outline of the window appear — release your mouse and the window will snap into that outlined position.

You should now see all your other open programs appear in thumbnails on the opposite side of the screen. Windows shows you all the open programs you can snap to the other side of the screen.

3. Click one of the other program windows. It will snap to the other side of the screen, so you'll have two windows side by side.

Quick tip: You can adjust the amount of space each window takes up by hovering your mouse between the windows, at which point the cursor will turn into a two-headed arrow that you can click and drag to change the width of each window.

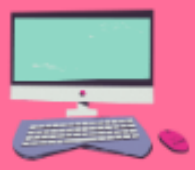

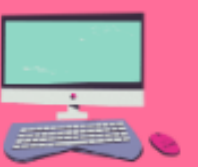

IF THESE METHODS DON'T WORK FOR YOU, YOU CAN DO A SEARCH FOR HOW TO DO A SPLITSCREEN FOR YOUR DEVICE

### **CHANGING SCREEN SIZE**

Sometimes you may want to make a screen smaller so the whole page is on the screen. On small Chromebooks, sometimes you can't see the whole page and you miss important information or links at the bottom.

Sometimes you may want to enlarge a screen to study a map or to zoom in on details in a picture.

It's easy to do!!

### To change window size

CTL + to make bigger CTL - to make smaller

### THERE ARE SEVERAL DIFFERENT WAYS TO CHANGE SCREEN SIZE. DO A WEB SEARCH FOR CHANGE WINDOW SIZE

| Shortcut Key | Function/Action | Common Use                               |
|--------------|-----------------|------------------------------------------|
| Ctrl + A     | Select All      | Selects all text or items in a document  |
| Ctrl + C     | Сору            | Copies of selected text or item          |
| Ctrl + D     | Duplicate       | Creates a duplicate of the selected item |
| Ctrl + F     | Find            | Searches for a specific word or phrase   |
| Ctrl + S     | Save            | Saves the active document or file        |
| Ctrl + V     | Paste           | Pastes copied or cut text                |
| Ctrl + X     | Cut             | Removes and copies selected text or item |
| Ctrl + Y     | Redo            | Redoes the last undone action            |
| Ctrl + Z     | Undo            | Undoes the last action                   |

### To Take A Screenshot on Windows

- 1. Press the Windows key + Print Screen Key together or
- 2. CTRL/ALT/S or
- 3. Windows Key + Shift + S or
- 4. Print Screen (PrtSc)

## Take a Screenshot on Chromebook

- If your Chromebook has it, press the Screenshot key.
   If your Chromebook doesn't have a Screenshot key, press Shift + Ctrl + Show windows.
   If your external keyboard doesn't have a Show windows key, press Ctrl + Shift + F5.
- 2. In the menu at the bottom, select Screenshot.

**Complete the orientation course** You can also look on the AccelerateU.org website for tutorial videos. If you don't know how to do something, ask us. We will send you step by step directions.

## Read

Read the lessons. Read the instructions.

Work 3-5 hours per week

## Ask for help when needed Email or Message AccelertateU. Go to your Coach and tell them you need help. They will contact us if they can't assist.

Have local support

Who is your AccelerateU advocate at your home district? Who can help you get help from AccelerateU when you don't know what to do? Who is monitoring you and making sure that you are working on your class consistently? We all need an advocate.

Work sequentially Go in order and avoid jumping around.

Don't plagiarize

Respond to our messages